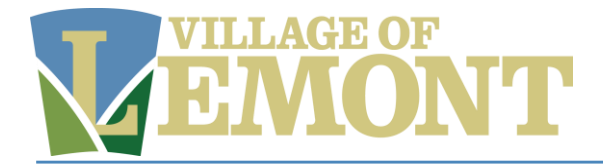

# Step 1: Access the "Make a Payment" page

### Option 1: Click "Make a Payment."

| Village of Lemont Utilities Se<br>Powered by Tyler Technologies                                                                                               | ervices                        |                        |                |
|----------------------------------------------------------------------------------------------------|--------------------------------|------------------------|----------------|
| \$0.00 - 🛃 Account Summary                                                                                                    | 🗓 Account Details 👻 🚍 Payments | 👻 📋 eBill Enrollment 🔅 | User Profile * |
| Account Summary<br>Billing Status<br>View Bill Make a Payment<br>Balance on Last Bill \$100.00<br>All Activity Since Last Bill (\$100.00)<br>Total Due \$0.00 |                                |                        |                |

Option 2: On the top navigation bar, click "Payments" and select "Make a Payment."

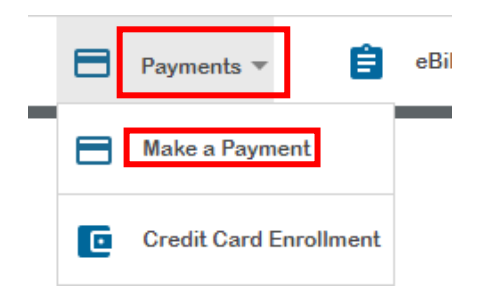

#### **Step 2: Enter Payment Amount**

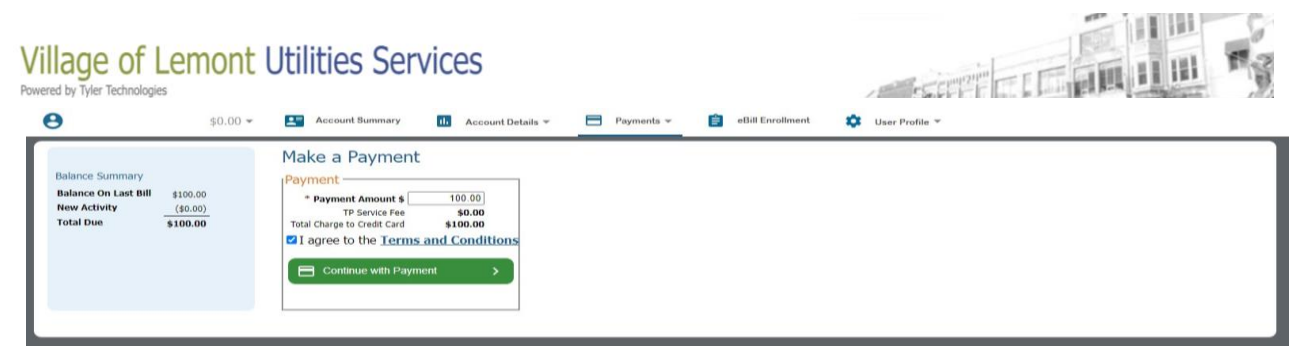

Enter your desired payment amount in the "Payment Amount" field. Check the "Terms and Conditions" box to agree to the "Terms and Conditions." Select the "Continue with Payment" button.

# Step 3: Choose to pay "Now" or "Later" and select payment preference.

| Summary  |          |
|----------|----------|
| Subtotal | \$100.00 |
|          |          |
|          |          |
|          |          |
|          |          |
|          |          |
|          |          |
| ]        |          |
|          |          |
|          |          |
|          | Subtotal |

Continue to Page 3

### Pay Now – Credit Card

| Ente       | er your payment information                                        |
|------------|--------------------------------------------------------------------|
| Whe        | n would you like to pay?                                           |
| ۲          | Now                                                                |
| $\bigcirc$ | Later                                                              |
| How        | are you going to pay?                                              |
| ۲          | Enter new credit card                                              |
|            | Card number                                                        |
|            | MM                                                                 |
|            | YYYYY                                                              |
|            | Cardholder name                                                    |
|            | Address                                                            |
|            | Billing ZIP code                                                   |
|            | Security code                                                      |
| 0          | Enter new eCheck                                                   |
| Wher       | e should we send your receipt?                                     |
| En         | nail for receipt*                                                  |
| You w      | vill not be charged until you review your payment on the next step |
| Ba         | ck Continue                                                        |

Enter your card payment details. Be sure you use the address the credit card bill is mailed/addressed to. Enter an email for confirmation receipt.

### Pay Now – eCheck

| Ente  | er your payment information                                       |
|-------|-------------------------------------------------------------------|
| When  | n would you like to pay?                                          |
| ۲     | Now                                                               |
| 0     | Later                                                             |
| How   | are you going to pay?                                             |
| 0     | Enter new credit card                                             |
| ۲     | Enter new eCheck                                                  |
|       | Account type                                                      |
|       |                                                                   |
|       | Bank name                                                         |
|       |                                                                   |
|       | Account number                                                    |
|       | Confirm account number                                            |
|       |                                                                   |
|       | Routing number                                                    |
|       | Confirm routing number                                            |
|       |                                                                   |
|       | Name on account                                                   |
|       |                                                                   |
| Wher  | e should we send your receipt?                                    |
| Em    | ail for receipt*                                                  |
| You w | ill not be charged until you review your payment on the next step |
| Ba    | Continue                                                          |

Enter your eCheck payment details. Enter an email for a confirmation receipt.

### Pay Later – Credit Card (One-Time)

|       |            |               |                     | pay:    |        |          |          |          |                      |   |
|-------|------------|---------------|---------------------|---------|--------|----------|----------|----------|----------------------|---|
| 0     | Now        |               |                     |         |        |          |          |          |                      |   |
| 0     | Later      | - Choo<br>08/ | se date -<br>11/202 | 23      |        | Ē        | 1        |          |                      |   |
|       |            | _             |                     | A       |        |          |          |          |                      |   |
| ow a  | are you    | `             |                     | Augu    | IDL 2  | .023     |          | <i>_</i> |                      |   |
|       | Enterr     | Sun           | Mon                 | Tue     | Wed    | Thu      | Fri      | Sat      |                      |   |
| •     | Enteri     |               |                     | 1       | 2      | 3        | 4        | 5        |                      |   |
|       | Card n     | 6             | 7                   | 8       | 9      | 10       | 11       | 12       |                      |   |
|       |            | 13            | 14                  | 15      | 16     | 17       | 18       | 19       |                      |   |
|       | MM         | 20            | 21                  | 22      | 23     | 24       | 25       | 26       |                      |   |
|       |            | 27            | 28                  | 29      | 30     | 31       |          |          |                      |   |
|       | YYYY       |               |                     |         |        |          |          |          |                      |   |
|       | ,          |               |                     |         |        |          |          |          |                      |   |
|       | Cardno     | iderr         | lame                |         |        |          |          |          |                      |   |
|       | Addres     | s             |                     |         |        |          |          |          |                      |   |
|       |            | -             |                     |         |        |          |          |          |                      |   |
|       | Billing    | ZIP co        | ode                 |         |        |          |          |          |                      |   |
|       |            |               |                     |         |        |          |          |          |                      |   |
|       | Securit    | y cod         | е                   |         |        |          |          |          |                      |   |
|       |            |               |                     |         |        |          |          |          |                      |   |
| 0     | Enter n    | ew e0         | Check               |         |        |          |          |          |                      |   |
| /here | should     | we s          | end yo              | ur rec  | eipt?  |          |          |          |                      |   |
| Em    | ail for re | eceipt        | *                   |         |        |          |          |          |                      |   |
|       |            |               |                     |         |        |          |          |          |                      |   |
| ou wi | II review  | your :        | schedul             | led pay | ment d | etails o | on the n | ext ste  | p. When scheduling a | а |

Select a future date for the transaction to occur. Enter your card payment details. Enter your card payment details. Be sure you use the address the credit card bill is mailed/addressed to. Enter an email for a confirmation receipt.

### Pay Later – eCheck (One-Time)

| nen  | would you like to pay?         |
|------|--------------------------------|
| С    | Now                            |
| ٥    | Later 08/11/2023               |
| w    | are you going to pay?          |
| C    | Enter new credit card          |
| D    | Enter new eCheck               |
|      | Account type                   |
|      | Bank name                      |
|      | Dank Home                      |
|      | Account number                 |
|      | Confirm account number         |
|      | Routing number                 |
|      | Confirm routing number         |
|      | Name on account                |
| here | e should we send your receipt? |
| Em   | ail for receipt*               |
|      |                                |

Select a future date for the transaction to occur. Enter your eCheck payment details. Enter an email for a confirmation receipt.